# <BITalino 2 台の同期計測について>

計測中に OpenSignals から Output の状態を変化させると、もう一台の BITalino の Input データに反映されるの で、それを同期する際のトリガ信号に使用します。但し、取得後のデータを手動で編集処理する必要があります。 上位機種の biosignalsplux シリーズであれば、同期ケーブルは必要になりますが、OpenSignalsのよるソフトウェアで の同期機能(SYNC)が利用可能になりますので、測定後にデータ加工を行う必要ありません。

# 手順

- ① 1 台のパソコンで 2 台の BITalino をそれぞれペアリングする
- ② 1 台目の BITalino のデジタル出力ポート(O1) と 2 台目の BITalino のデジタル入力ポート(I1)を同期ケーブ ルで接続する

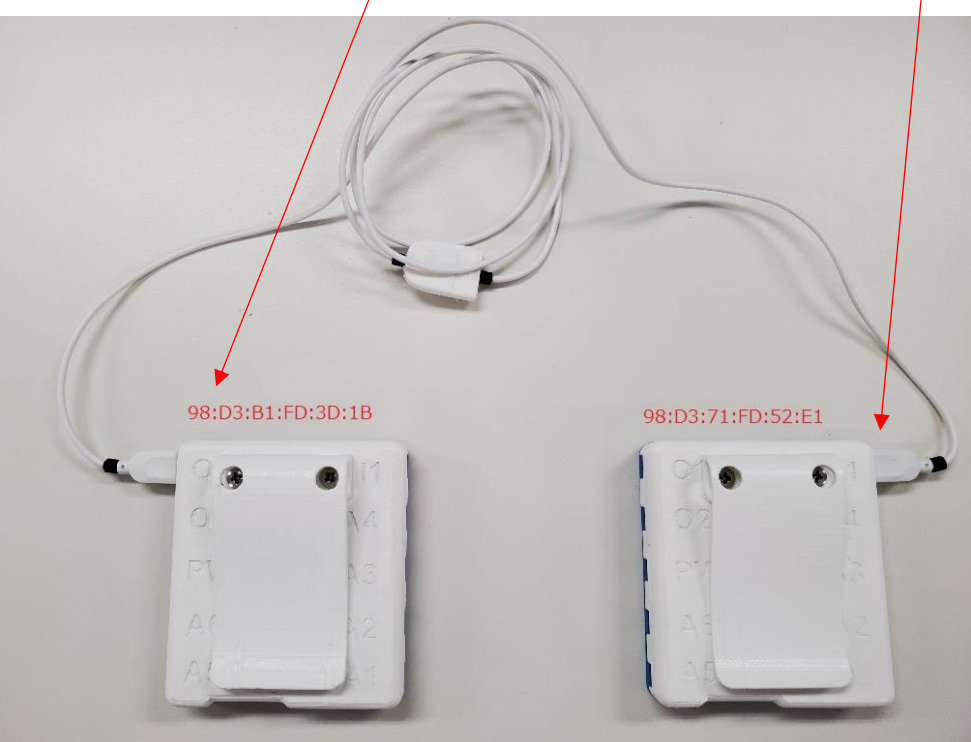

③ OpenSignals を立ち上げて、2 台の BITalino を[ENABLE]にする

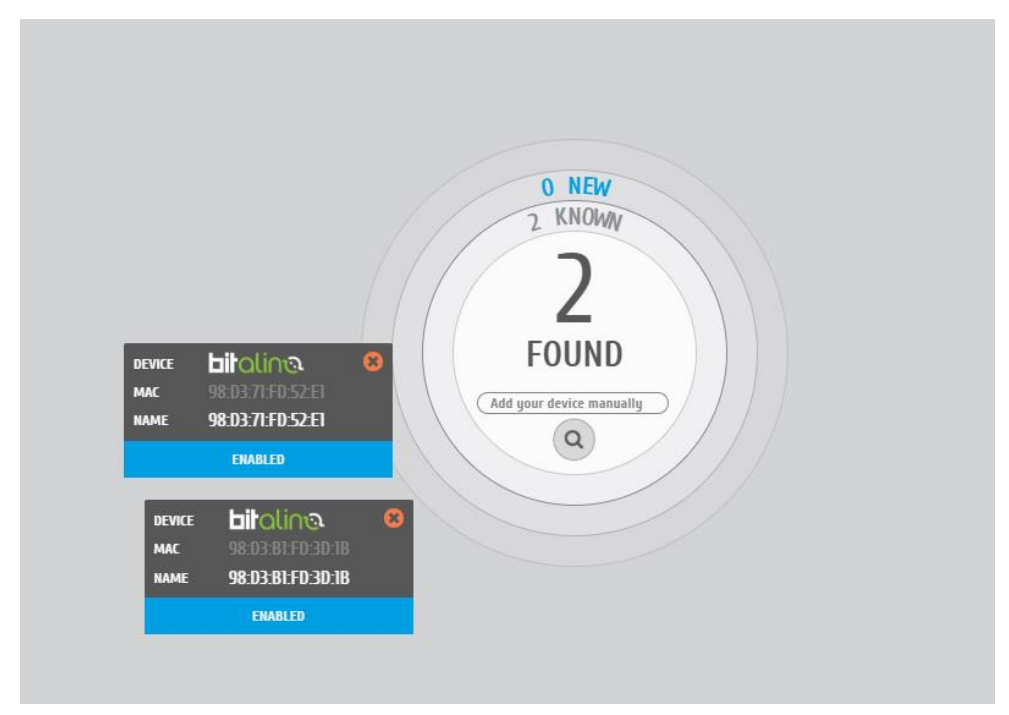

④赤丸ボタン(●)で取得を初め、デジタル出力ポートに同期ケーブルを繋いだ 1 台目「98:D3:B1:FD:
3D:1B」の OUTPUT の白丸○ O1 をクリックして青丸●に変化させる。

※OUTPUT の左側が O1 で右側が O2

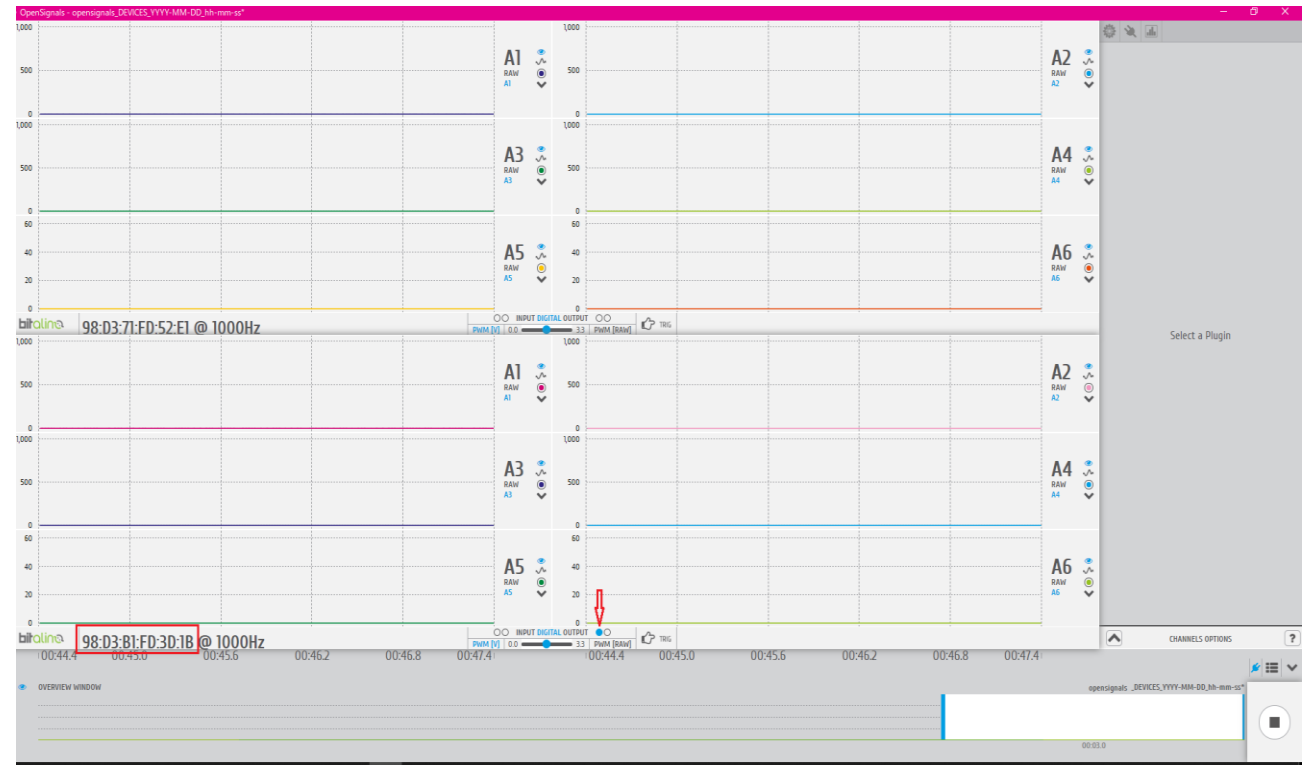

⑤取得を停止し(■ボタン)可視化する(▶ボタン)と、2 台 BITalino でデジタルポートのデータのずれた部分が把握できるのでそこを手動で合わせる。

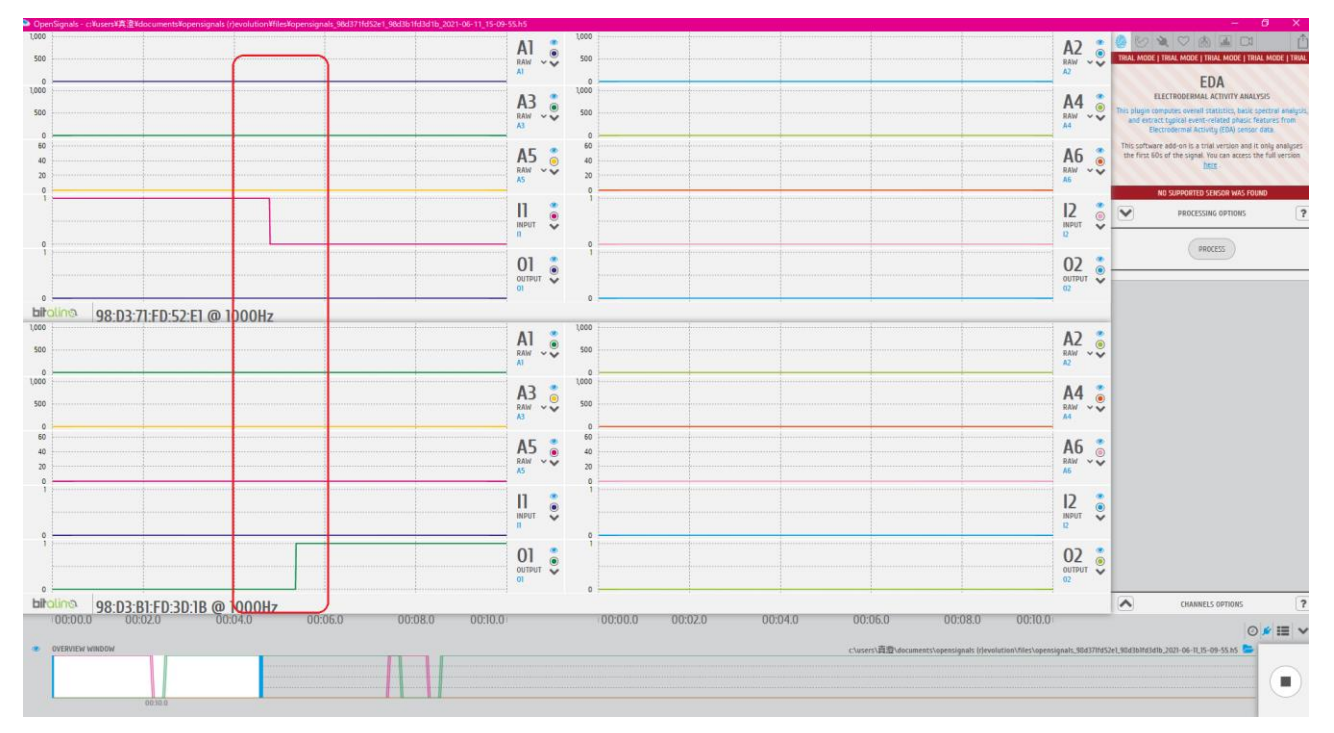

# ⑤Excel 等のアプリを使用してデータの同期を合わせる

### Excel 等で測定したデータを開き OUTPUT の変化点と INPUT の変化点を見つける。

| 🗶   🚽          | 🔣   🛃 🧐 マ 🔍 マ   マ opensignals_98D3A2FD823C_886B0F944C71_2021-06-16_15-54-48.txt - Microsoft Excel |             |            |          |     |       |      |         |     |   |           | -           |     | $\times$ |         |
|----------------|---------------------------------------------------------------------------------------------------|-------------|------------|----------|-----|-------|------|---------|-----|---|-----------|-------------|-----|----------|---------|
| ファイル           | ホーム                                                                                               | 挿入          | ページ レイアウ   | ト 数式     | データ | 校閲 表示 | アドイン | Acrobat |     |   |           |             | ♡ ( | ? -      | £۲ الله |
|                | E520                                                                                              | -           | $f_x$      | 0        |     |       |      |         |     |   |           |             |     |          | ~       |
|                | A                                                                                                 | В           | С          | D        | E   | F     | G    | Н       | I   | J | К         | L           | M   |          | N       |
| 531            | 15                                                                                                | 0           | 0          | 0        | 0   | 539   | 13   | 1       | 0   | 0 | 0         | 466         |     |          |         |
| 532            | 0                                                                                                 | 0           | 0          | 0        | 0   | 532   | 14   | 1       | 0   | 0 | 0         | 515         |     |          |         |
| 533            | 1                                                                                                 | 0           | 0          | 0        | 0   | 534   | 15   | 1       | 0   | 0 | 0         | 392         |     |          |         |
| 534            | 2                                                                                                 | 0           | 0          | 0        | 0   | 542   | 0    | 1       | 0   | 0 | 0         | 545         |     |          |         |
| 535            | 3                                                                                                 | 0           | 0          | 0        | 0   | 534   | Ουτ  | Έυτ     | σ ο | 0 | 0         | 515         |     |          |         |
| 536            | 4                                                                                                 | 0           | 0          | 0        | 0   | 553   | 2    | 1       | 0   | 0 | 0         | 511         |     |          |         |
| 537            | 5                                                                                                 | 0           | 0          | 0        | 0   | 553   | 変化   | した声     | 0   | 0 | 0         | 513         |     |          |         |
| 538            | 6                                                                                                 | 0           | 0          | 0        | 0   | 555   | ~ 4  | 0.01    | 0   | 0 | 0         | 504         |     |          |         |
| 539            | 7                                                                                                 | 0           | 0          | 0        | 0   | 551   | 5    | 1       | 0   |   | 0         | 547         |     |          |         |
| 540            | 8                                                                                                 | 0           | 0          | 0        | 0   | 551   | ь    | 1       |     | 0 | 0         | 539         |     |          |         |
| 541            | 9                                                                                                 | 0           | 0          | 0        | 0   | 552   | 7    | 1       | 0   | 0 | 0         | 503         |     |          |         |
| 542            | 10                                                                                                | 0           | 0          | 1        | 0   | 548   | 8    | 1       | 0   | 0 | 0         | 520         |     |          |         |
| 543            | 11                                                                                                | 0           | 0          | 1        | 0   | 548   | 9    | 1       | 0   | 0 | 0         | 512         |     |          |         |
| 544            | 12                                                                                                | 0           | 0          | 1        | 0   | 555   | 10   | 1       | 0   | 0 | 0         | 462         |     |          |         |
| 545            | 13                                                                                                | 0           | 0          | 1        | 0   | 555   | 11   | 1       | 0   | 0 | 0         | 527         |     |          |         |
| 546            | 14                                                                                                | 0           | 0          | 1        | 0   | 560   | 12   | 1       | 0   | 0 | 0         | 513         |     |          |         |
| 547            | 15                                                                                                | 0           | 0          | 1        | 0   | 544   | 13   | 1       | 0   | 0 | 0         | 441         |     |          |         |
| 548            | 0                                                                                                 | 0           | 0          | 1        | 0   | 540   | 14   | 1       | 0   | 0 | 0         | 530         |     |          |         |
| 549            | 1                                                                                                 | 0           | 0          | 1        | 0   | 547   | 15   | 1       | 0   | 0 | 0         | 511         |     |          |         |
| 550            | 2                                                                                                 | 0           | 0          | 1        | 0   | 535   | 0    | 1       | 0   | 0 | 0         | 510         |     |          |         |
| 551            | 3                                                                                                 | 0           | 0          | 1        | 0   | 510   | 1    | 1       | 0   | 0 | 0         | 517         |     |          |         |
| 552            | 4                                                                                                 | 0           | 0          | 1        | 0   | 535   | 2    | 1       | 0   | 0 | 0         | 529         |     |          |         |
| 553            | 5                                                                                                 | 0           | 0          | 1        | 0   | 550   | 3    | 1       | 0   | 0 | 0         | 507         |     |          |         |
| 554            | 6                                                                                                 | 0           | 0          | 1        | 0   | 545   | 4    | 1       | 0   | 0 | 0         | 524         |     |          |         |
| 555            | 7                                                                                                 | 0           | 0          | 1        | 0   | 543   | 5    | 1       | 0   | 0 | 0         | 515         |     |          |         |
| 556            | 8                                                                                                 | 0           | 0          | 1        | 0   | 526   | 6    | 1       | 0   | 0 | 0         | 515         |     |          |         |
| 557            | 9                                                                                                 | 0           | 0          | 1        | 0   | 532   | 7    | 1       | 0   | 0 | INP       | UT          |     |          |         |
| 558            | 10                                                                                                | 0           | 0          | 1        | 0   | 510   | 8    | 1       | 0   | 0 | 0         | 505         |     |          |         |
| 559            | 11                                                                                                | 0           | 0          | 1        | 0   | 534   | 9    | 1       | 0   | 0 | <b>李化</b> | <b>7525</b> |     |          |         |
| 560            | 12                                                                                                | 0           | 0          | 1        | 0   | 530   | 10   | 1       | 0   | 0 | ~ 0       | 544         |     |          |         |
| 561            | 13                                                                                                | 0           | 0          | 1        | 0   | 518   | 11   | 1       | 0   |   | 0         | 483         |     |          |         |
| 562            | 14                                                                                                | 0           | 0          | 1        | 0   | 524   | 12   | 1       | 0   | 0 | 0         | 515         |     |          |         |
| 563            | 15                                                                                                | 0           | 0          | 1        | 0   | 544   | 13   | 1 🖌     | 0   | 0 | 0         | 523         |     |          |         |
| 564            | 0                                                                                                 | 0           | 0          | 1        | 0   | 520   | 14   | 0       | 0   | 0 | 0         | 519         |     |          |         |
| 565            | 1                                                                                                 | 0           | 0          | 1        | 0   | 510   | 15   | 0       | 0   | 0 | 0         | 574         |     |          |         |
| 566            | 2                                                                                                 | 0           | 0          | 1        | 0   | 520   | 0    | 0       | 0   | 0 | 0         | 517         |     |          |         |
| 567            | 3                                                                                                 | 0           | 0          | 1        | 0   | 516   | 1    | 0       | 0   | 0 | 0         | 540         |     |          | -       |
| $H \not \to H$ | N opensig                                                                                         | nals_98DGA2 | FD823C_886 | 5BOF 🤇 📁 |     |       |      | [       |     |   |           |             |     |          | ▶ [     |
| コマンド           |                                                                                                   |             |            |          |     |       |      |         |     |   |           | 100% 🕞      |     | )        | +       |

#### 注)Bluetooth 通信の関係で OUT の変化点よりも IN の変化点の方が前に来ることがあります。

#### 🔣 | 🛃 🍠 🕶 (🗎 🗉 | 👳 opensignals\_98D3A2FD823C\_886B0F944C71\_2021-06-16\_15-54-48.txt - Microsoft Excel $\times$ ∞ 🕜 🗆 🗗 🛙 ホーム 挿入 ページ レイアウト 数式 データ 校閲 表示 アドイン ファイル Acrobat k506 ✓ f 0 520 4 0 0 0 521 5 0 0 0 522 6 0 0 0 523 7 0 0 0 524 8 0 0 0 525 9 0 0 0 526 10 0 0 0 527 11 0 0 0 526 9 0 0 0 527 11 0 0 0 528 12 0 0 0 530 14 0 0 0 531 15 0 0 0 532 0 0 0 0 533 3 0 0 0 534 2 0 0 0 535 3 0 0</ K506 $f_x = 0$ N G M В Н A D J L 0 0 554 0 527 0 551 0 з 0 0 0 534 553 553 **ΟŮΤΡ**υΤσ **INPUT** 変化した点 変化した為 13 Ω 0 0 З Ω 0 Ő Ő 0 0 12 0 [] ◀ [ • 100% -コマンド

#### OUTPUT の変化点と INPUT の変化点が同じ行になる様にデータを加工する

この例では『F』と『L』の列が計測データになります。加工したデータを使用してグラフ等を作成してください。